# How to Book with Fun Fest Holiday Club Scribe

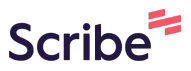

1 Navigate to <a href="https://fun-fest.co.uk/">https://fun-fest.co.uk/</a>

#### 2 Click "Log In"

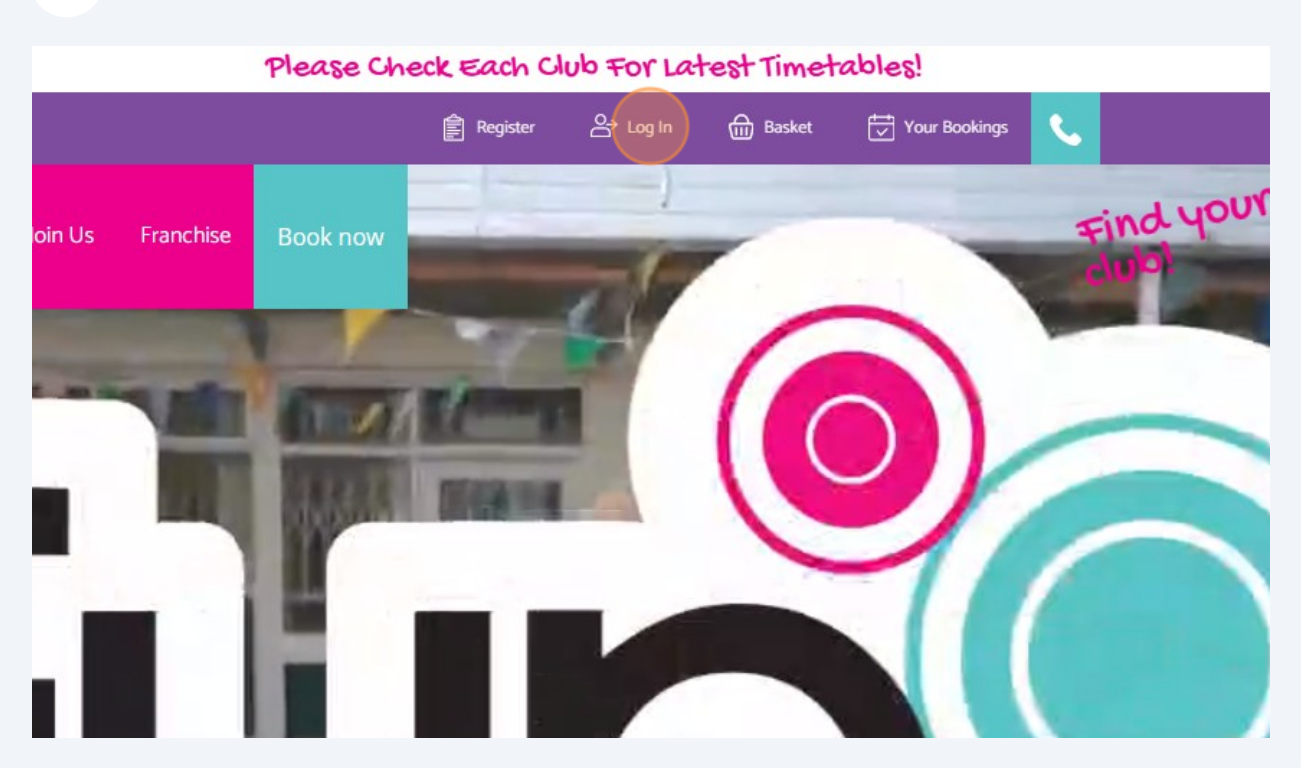

**3** Click "Log In" if you have an account or "Sign Up" if this is your first time booking. If you " Log in" enter your email address and password or "Sign up" and create a new account.

**4** Once you "Sign Up" you will need to verify your email

**5** Or third option Click "Sign in with Google" and follow the instructions

| F      | fest<br>un Fest Holiday Club          |
|--------|---------------------------------------|
| G      | Log In Sign Up<br>Sign in with Google |
| ∎<br>A | yours@example.com                     |
|        | Don't remember your password?         |

**6** Then Click on "Clubs" and navigate to the Club of your choice.

| 🛛 0 🕂 New 🖉 Edit Page 🛛 WP Mail SMTP | 1            |       |         |               |                   |               |
|--------------------------------------|--------------|-------|---------|---------------|-------------------|---------------|
|                                      |              |       |         |               | Please Ch         | neck Each Clu |
|                                      |              |       |         |               |                   | Ê             |
| About U                              | s Activities | Clubs | Join Us | Franchise     | Book now          |               |
|                                      |              |       |         | North         |                   |               |
| - Harborne                           |              |       |         | Altrincham    |                   |               |
|                                      |              |       |         | Cheadle – Bo  | lshaw             |               |
| gton                                 |              |       |         | Chorley - Eco | leston            |               |
|                                      |              |       |         | Chorley - Eux | kton              |               |
|                                      |              |       |         | Middlewich    |                   |               |
|                                      |              |       |         | Northwich -   | Hartford          |               |
|                                      |              |       |         | Preston - Wa  | ilton – Le – Dale |               |
| s                                    |              |       |         | Stockport – E | Bramhall          |               |
|                                      |              |       |         | Stockport - N | Aarole.           |               |

Made with Scribe - https://scribehow.com

| 7       | For e    | xample Cl  | lick "Ch | eadle – E | Bolshaw"                                                                                                    |                                                                                 |         |        |        |
|---------|----------|------------|----------|-----------|----------------------------------------------------------------------------------------------------|---------------------------------------------------------------------------------|---------|--------|--------|
|         |          |            |          |           |                                                                                                    |                                                                                 | Account | Basket | Your I |
| )<br>st | About Us | Activities | Clubs    | Join Us   | Franchise                                                                                                    | Book now                                                                        |         |        |        |
|         |          |            |          |           | North                                                                                                    |                                                                                 |         |        |        |
|         |          |            |          |           | Altrincham<br>Cheadle - Bo<br>Chorley - Eco<br>Chorley - Euo<br>Middlewich<br>Northwich - I<br>Preston - Wa<br>Stockport - B<br>Stockport - M | Ishaw<br>cleston<br>cton<br>Hartford<br>liton – Le – Dale<br>Bramhall<br>1arple |         |        |        |
|         |          |            |          |           |                                                                                                    |                                                                                 |         |        |        |

8 Click "BOOK NOW FOR CHEADLE-BOLSHAW" FUN FEST CHEADLE-BOLSHAW BOOK NOW FOR CHEADLE-BOLSHAW Prices Full Day £ 35 Half Day

| 9 Click "ADD" |                                                                                                    |
|---------------|----------------------------------------------------------------------------------------------------|
|               | <ul> <li>Input the Name and DOB of the children you wish to book</li> <li>On the next step, you can select which activities you wish</li> <li>Finally, review the booking and input additional required in</li> </ul> |
|               | ADD                                                                                                    |
|               | I confirm the DOB entered is correct for OFSTED regulation                                                                                                    |
|               | CLEAR                                                                                                    |

**10** Select "Add New" to add further children or select one of your children previously added from the drop down in this case Click "Ryan Reynolds".

| Finally, review the booking                  | and input additional required information for |
|----------------------------------------------|-----------------------------------------------|
| <ul> <li>⊕ ADD</li> <li>⊕ Add New</li> </ul> |                                               |
| + Leoma<br>+ Ryan Reynolds                   | rrect for OFSTED regulations                  |
|                                              |                                               |

**11** Click "I confirm the DOB entered is correct for OFSTED regulations"

| 1 Ryan Reynolds 2                                     |
|-------------------------------------------------------|
| I confirm the DOB entered is correct for OFSTED regul |
| CLEAR                                                 |
|                                                       |

| 13 | Click "NEXT" to find the week you would like to book |        |
|----|------------------------------------------------------|--------|
|    |                                                      |        |
|    |                                                      |        |
|    | TOGGLE VIEW 🔘                                        | PROCEE |
|    |                                                      |        |
|    | NEXT >                                               |        |

PM AM PM

····· •

### **14** Click the icon associated with each child to select the activity for AM.

|            | <pre></pre> |                  |                  |   |
|------------|-------------|------------------|------------------|---|
| Monday 1st |             | Tuesda           | ay 2nd           |   |
|            |             | AM               | PM               |   |
|            |             | Around The World | Crafty Creations |   |
|            |             | O<br>14 left     | 2<br>15 left     | ì |
|            |             | Escape Room      | Lego Creation    |   |
|            |             | ے<br>10 left     | 2<br>10 left (   | Ð |

#### **15** Click the icon associated with each child to select the activity for PM.

| • |                  |                  | Mon 1st Jan - Sun 7 |
|---|------------------|------------------|---------------------|
| _ | Tuesd            | ay 2nd<br>PM     | Wednesday 3rd<br>AM |
|   | Around The World | Crafty Creations | Circus Training     |
|   | 13 left (1)      | 0<br>15 Teft     | 2<br>13 left (1)    |
|   | Escape Room      | Lego Creation    | Under the Sea       |
|   | 2<br>10 left     | 2<br>10 left     | 2<br>12 left        |

### **16** Continue until you have selected all of the required activities.

|          |                |     | NEXT >         |       |                |   |
|----------|----------------|-----|----------------|-------|----------------|---|
| Thursd   | lay 4th        |     |                | Frida | y 5th          |   |
|          | PM             |     | AM             |       | PM             |   |
| ence     | Creative Cooks |     | The Kube       |       | Fun Day Friday |   |
| í        | 14 left        | í   | La left        | (1)   | 2<br>11 left   | i |
| ng       | Lego Creation  |     | Winter Gardens |       |                |   |
| <u>(</u> | 2<br>12 left   | (Ì) | O<br>14 left   | i     |                |   |

## 17 Click "PROCEED"

|            | PM             | AM             | PM                   |
|------------|----------------|----------------|----------------------|
| ence       | Creative Cooks | The Kube       | Fun Day Friday       |
| i          | 14 left        | 10 left        | 10 left              |
| ng         | Lego Creation  | Winter Gardens |                      |
| <u>(i)</u> | 2<br>12 left   | 2<br>14 left   |                      |
|            |                |                |                      |
|            |                | то             | GGLE VIEW  PROCEED > |

| 18 Click "SUBMIT" |  |
|-------------------|--|
| Activity          |  |
| Around The World  |  |
| Crafty Creations  |  |
| Creative Cooks    |  |
| The Kube          |  |
| Fun Day Friday    |  |
| SUBMIT            |  |

**19** Click the "Parent / Guardian Full Name" field.

| 1                    | Ryan Reynolds                                          |  |
|----------------------|--------------------------------------------------------|--|
| DOB<br>Age           | Sat 26/01/2013<br>10                                   |  |
| Informati            | n                                                      |  |
| Parent / G           | ardian Full Name                                       |  |
| Who has l            | gal responsibility for this child? (Full name/s)       |  |
|                      |                                                        |  |
| What relat           | onship do those legally responsible have to the child? |  |
| What relat<br>Parent | onship do those legally responsible have to the child? |  |

20 Click the "Who has legal responsibility for this child? (Full name/s)" field.

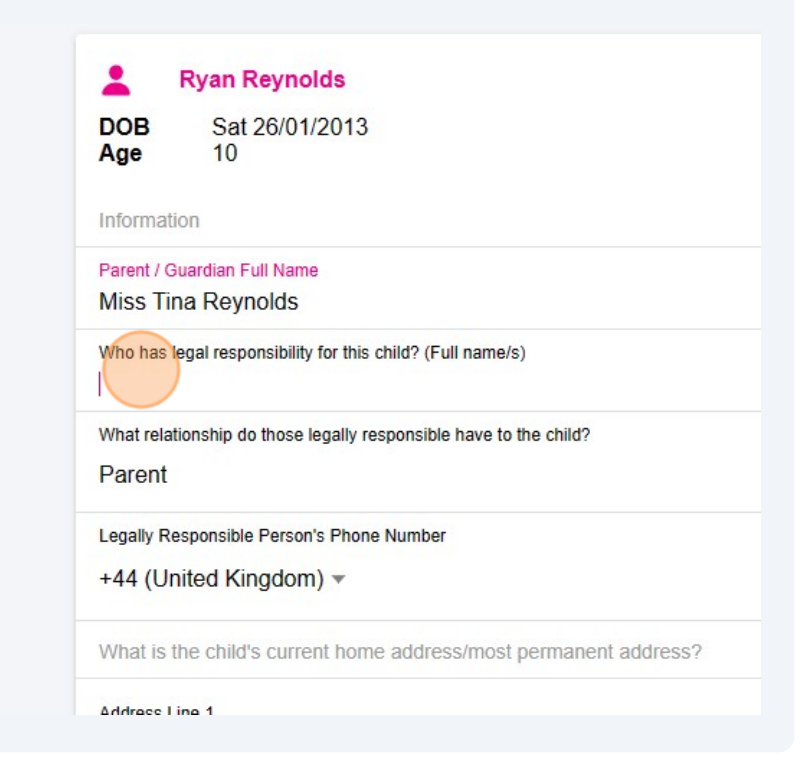

21 Click "Parent Sibling Aunt or Uncle Other Family Member Carer Guardian Grandparent Social Worker Family Friend" for both Emergency Contacts.

| Emergency Contact 1                                        | Emergency Contact 2                             |  |
|------------------------------------------------------------|-------------------------------------------------|--|
| Tina Reynolds                                              | David Reynolds                                  |  |
| Emergency Contact 1 Phone                                  | Emergency Contact 2 Phone                       |  |
| +44 (Uni 🔻 7788345678                                      | +44 (Uni 🔻 7788323567                           |  |
| What is this person's relationship to the child            | What is this person's relationship to the child |  |
| Parent                                                     | Parent                                          |  |
| Medical notes (including medication, allergies, SEN needs) |                                                 |  |
| aive permission for                                        |                                                 |  |

**22** Click here to add contact telephone number.

| ant / Guardian Full Name                                        |
|-----------------------------------------------------------------|
|                                                                 |
| ss Tina Reynolds                                                |
| has legal responsibility for this child? (Full name/s)          |
| ss Tina Reynolds                                                |
| at relationship do those legally responsible have to the child? |
| rent                                                            |
| ally Responsible Person's Phone Number                          |
| 4 (United Kingdom) 👻                                            |
| at is the child's current home address/most permanent address?  |
| ress Line 1                                                     |
| ress Line 2                                                     |
| tal Town/City                                                   |
|                                                                 |

# **23** Click "What is the child's current home address/most permanent address and enter all fields for the address?"

| Miss Lina Re      | Inolds                                           |
|-------------------|--------------------------------------------------|
| Who has legal re  | ponsibility for this child? (Full name/s)        |
| Miss Tina Re      | ynolds                                           |
| What relationship | do those legally responsible have to the child?  |
| Parent            |                                                  |
| Legally Respons   | e Person's Phone Number                          |
| +44 (United       | (ingdom) 🔻                                       |
| What is the ch    | d's current home address/most permanent address? |
| Address Line 1    |                                                  |
| Address Line 2    |                                                  |
| Postal Town/City  |                                                  |
| Region/County     |                                                  |
| Region/County     |                                                  |

#### **24** Click the "Postcode" field.

| 15 Reynolds Close |
|-------------------|
| Address Line 2    |
| Postal Town/City  |
| Solihull          |
| Region/County     |
| Postcode          |
| Country           |
| United Kingdom    |
|                   |
| School            |
| Security Word     |
|                   |
|                   |

**25** Click the "School" field and enter the name of your Childs School.

| ··· <u>·</u> ·····                 |
|------------------------------------|
| Postcode                           |
| BB12 7PW                           |
| Country                            |
| United Kingdom                     |
|                                    |
| School                             |
| Security Word                      |
|                                    |
| Where did you hear about Fun Fest? |
|                                    |
| Emergency Information              |
|                                    |

**26** Click the "Security Word".

| BB12 7PW                           |        |
|------------------------------------|--------|
| Country                            |        |
| United Kingdom                     |        |
| School                             |        |
| Arden Academy                      |        |
| Security Word                      |        |
| Where did you hear about Fun Fest? |        |
| Emergency Information              |        |
| Emergency Contact 1                | Emerge |

27 Click where did you hear about us, and from the drop down field select from the following "Instagram. Facebook, host school, non-host school, Local advertisement, Search engine Word of mouth or Other"

| BB12 7PW                           |                     |
|------------------------------------|---------------------|
| Country                            |                     |
| United Kingdom                     |                     |
|                                    |                     |
| School                             |                     |
| Arden Academy                      |                     |
| Security Word                      |                     |
| maigo                              |                     |
| Where did you have the Facto       |                     |
| where did you hear about Fun Fest? |                     |
|                                    |                     |
| Emergency Information              |                     |
|                                    |                     |
| Emergency Contact 1                | Emergency Contact 2 |
|                                    |                     |

**28** Click to enter the name of the "Emergency Contact 1" field.

| mugo                                                       |   |                  |
|------------------------------------------------------------|---|------------------|
| Where did you hear about Fun Fest?<br>Search engine        |   |                  |
| Emergency Information                                      |   |                  |
| Emergency Contact 1                                        |   | Emergency Con    |
| Emergency Contact 1 Phone                                  |   | Emergency Con    |
| +44 (Uni 🔻                                                 |   | +44 (Uni         |
| What is this person's relationship to the child            |   | What is this per |
| Parent                                                     | • | Parent           |
| Medical notes (including medication, allergies, SEN needs) |   |                  |

**29** Click to enter the name of the "Emergency Contact 2" field.

| ear about Fun Fest?                      |                                                 |   |
|------------------------------------------|-------------------------------------------------|---|
| ne                                       |                                                 | ¥ |
| formation                                |                                                 |   |
| act 1                                    | Emergency Contact 2                             |   |
| ds                                       |                                                 |   |
| act 1 Phone                              | Emergency Contact 2 Phone                       |   |
| •                                        | +44 (Uni 🔻                                      |   |
| on's relationship to the child           | What is this person's relationship to the child |   |
|                                          | ▼ Parent                                        | * |
|                                          |                                                 |   |
| cluding medication, allergies, SEN needs |                                                 |   |

### **30** Click this text field to enter the contact number for 1st Emergency Contact.

| Where did you hear about Fun Fest?<br>Search engine        |   |                                   |
|------------------------------------------------------------|---|-----------------------------------|
| Emergency Information                                      |   |                                   |
| Emergency Contact 1                                        |   | Emergency Contact 2               |
| Tina Reynolds                                              |   | David Reynolds                    |
| Emergency Contact 1 Phone                                  |   | Emergency Contact 2 Phone         |
| +44 (Uni 🔻                                                 |   | +44 (Uni… ▼                       |
| What is this person's relationship to the child            |   | What is this person's relationshi |
| Parent                                                     | ٣ | Parent                            |
| Medical notes (including medication, allergies, SEN needs) |   |                                   |
|                                                            |   |                                   |

**31** Click this text field to enter the contact number for 2nd Emergency Contact.

| Fest?                       |   |                                                           | Ŧ |
|-----------------------------|---|-----------------------------------------------------------|---|
|                             |   |                                                           |   |
|                             |   | Emergency Contact 2<br>David Reynolds                     |   |
| 345234                      |   | Emergency Contact 2 Phone<br>+44 (Uni •                   |   |
| ip to the child             | Ŧ | What is this person's relationship to the child<br>Parent | • |
| tion, allergies, SEN needs) |   |                                                           |   |
|                             |   |                                                           |   |

**32** Click the "Medical notes (including medication, allergies, SEN needs)" field. this must be completed if applicable.

| Emergency Contact 1 Phone                                                                                                |   | Emergency Co                |
|----------------------------------------------------------------------------------------------------|---|-----------------------------|
| +44 (Uni 🔻                                                                                                    |   | +44 (Uni                    |
| What is this person's relationship to the child                                                                          |   | What is this pe             |
| Parent                                                                                                    | • | Parent                      |
| Medical notes (Including medication, allergies, SEN needs)                                                               |   |                             |
| I give permission for:                                                                                                   |   |                             |
| Medicines                                                                                                    |   |                             |
| Prescribed medication and non prescribed<br>paracetamol or antihistamine to be administered in an<br>emergency situation |   | Face Paint<br>My child to h |
| Dhotography                                                                                                    |   |                             |

## **33** Select permissions Medicines, Photography, Face Paint and Suncream

| Medical Holes (Includi                           | g medication, anergies, other needs) |                                               |  |
|--------------------------------------------------|--------------------------------------|-----------------------------------------------|--|
| I give permission fo                             | r.                                   |                                               |  |
| Medicines<br>Prescribed medical                  | ion and non prescribed               | Face Paint                                    |  |
| emergency situatio                               | n                                    | my child to have their face painted           |  |
| Photography<br>Photos to be taken<br>advertising | and used within Fun Fest             | Suncream<br>My child to have suncream applied |  |
| Activities                                       |                                      |                                               |  |
| Date                                             | Group                                | Activity                                      |  |
| Tuo 02/01/2024                                   | 7-12 Years - AM                      | Around The World                              |  |

## 34 Click "SUBMIT"

| Activity         |        |
|------------------|--------|
| Around The World |        |
| Crafty Creations |        |
| Creative Cooks   |        |
| The Kube         |        |
| Fun Day Friday   |        |
|                  |        |
|                  | SUBMIT |

#### **35** Select payment option in this case either Click on "UTP" or

| Total                                                        |
|--------------------------------------------------------------|
| Edit your booking                                            |
|                                                              |
| select your preferred paym                                   |
|                                                              |
| Childcare Vouchers & Tax Free Scheme                         |
| Your booking will not be confirmed until you have made a pay |

**36** Click the "Childcare Vouchers & Tax Free Scheme" field.

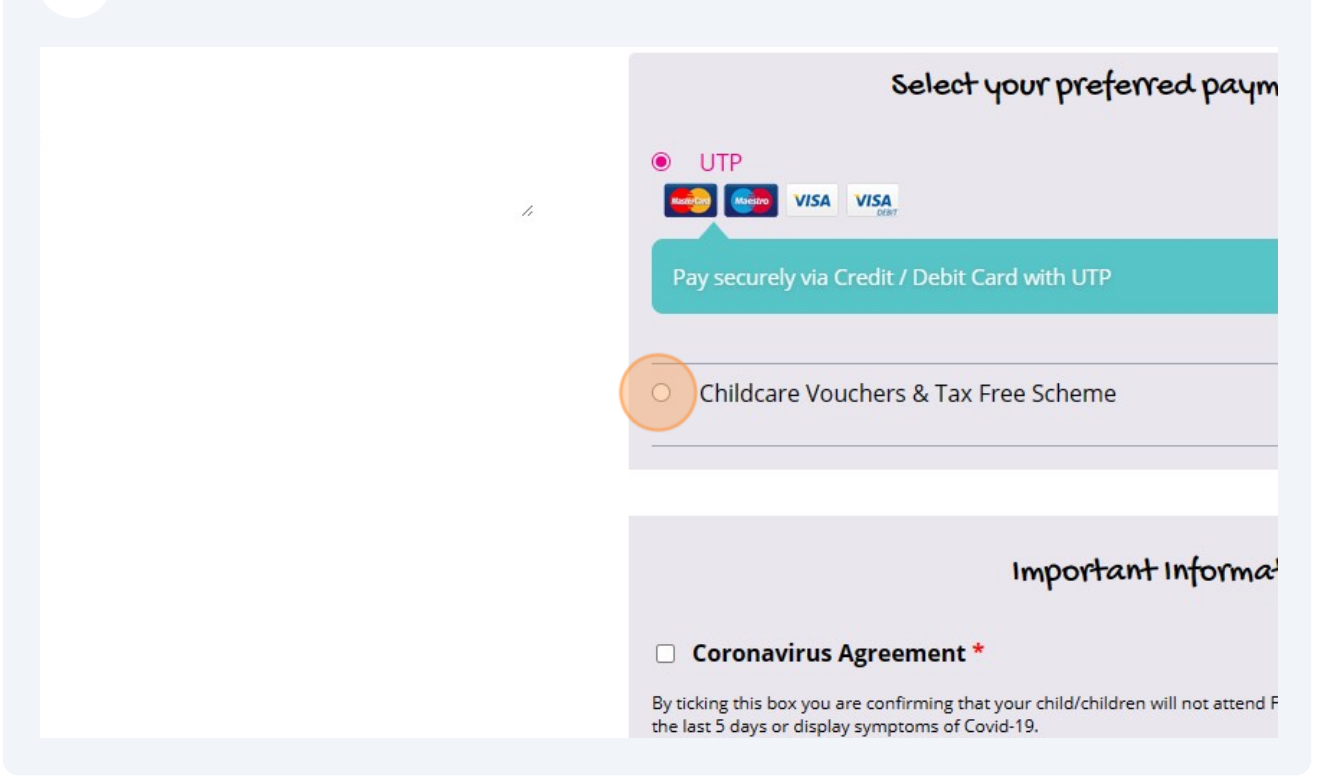

# **37** Click the "Coronavirus Agreement \*" field.

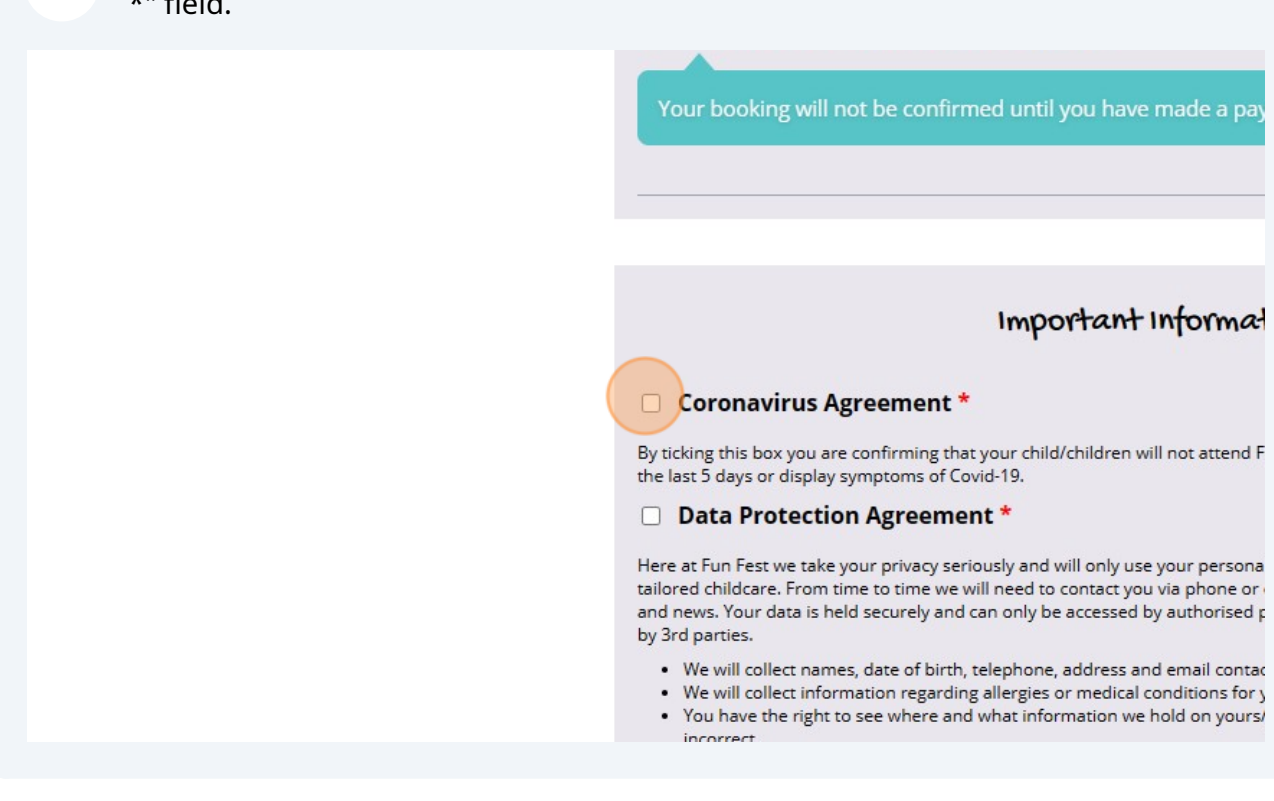

## **38** Click the "Data Protection Agreement \*" field.

#### Important Informat

#### Coronavirus Agreement \*

By ticking this box you are confirming that your child/children will not attend F the last 5 days or display symptoms of Covid-19.

#### Data Protection Agreement \*

Here at Fun Fest we take your privacy seriously and will only use your persona tailored childcare. From time to time we will need to contact you via phone or and news. Your data is held securely and can only be accessed by authorised p by 3rd parties.

- · We will collect names, date of birth, telephone, address and email contact
- We will collect information regarding allergies or medical conditions for y
- You have the right to see where and what information we hold on yours/ incorrect.
- We will hold your data after your child has left the holiday club for a peribeen concluded.
- From time to time we may need to transfer data from one IT system to a running or our holiday club.

#### 39 Click "Place order"

an only be accessed by authorised personnel. Personal information will not be shared

elephone, address and email contact details for yourself and your child. allergies or medical conditions for your child for Health & Safety purposes. what information we hold on yours/your child's behalf and object or rectify if it is

d has left the holiday club for a period of 6 months or until any fee settlement has

ansfer data from one IT system to another if necessary or requested for the smooth

ant partners to ensure they also meet GDPR requirements

e below confirms you have read and understood the above statements and give us matters.

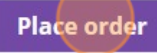

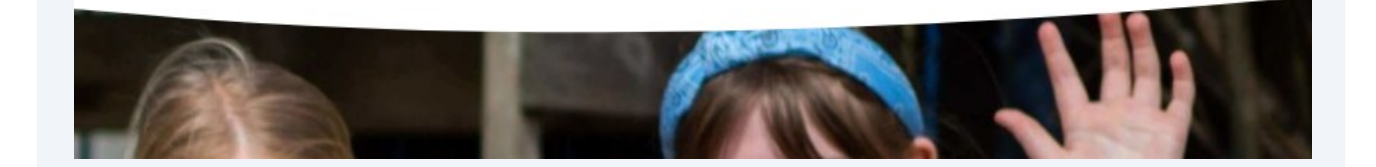